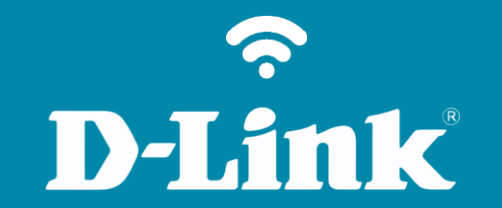

## Redirecionamento de Portas - Servidor Virtual DSL-2500E

DSL-2500E

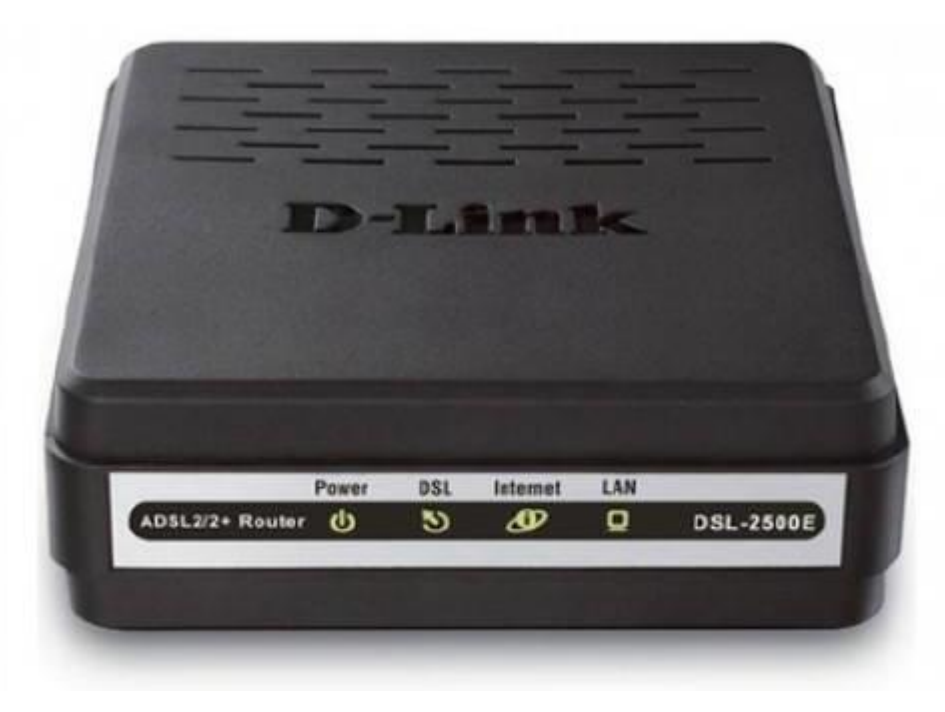

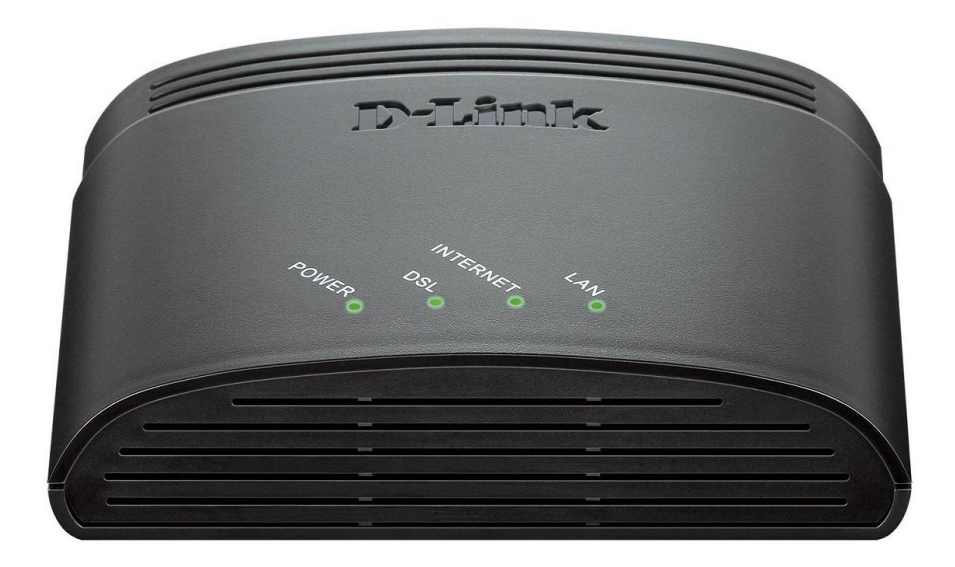

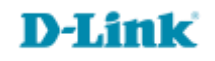

## **Redirecionamento de Portas - Servidor Virtual**

1- Para realizar essa configuração o computador deve estar conectado via cabo Ethernet em uma das portas LAN do DSL-2500E e o cabo de telefone conectado na porta DSL.

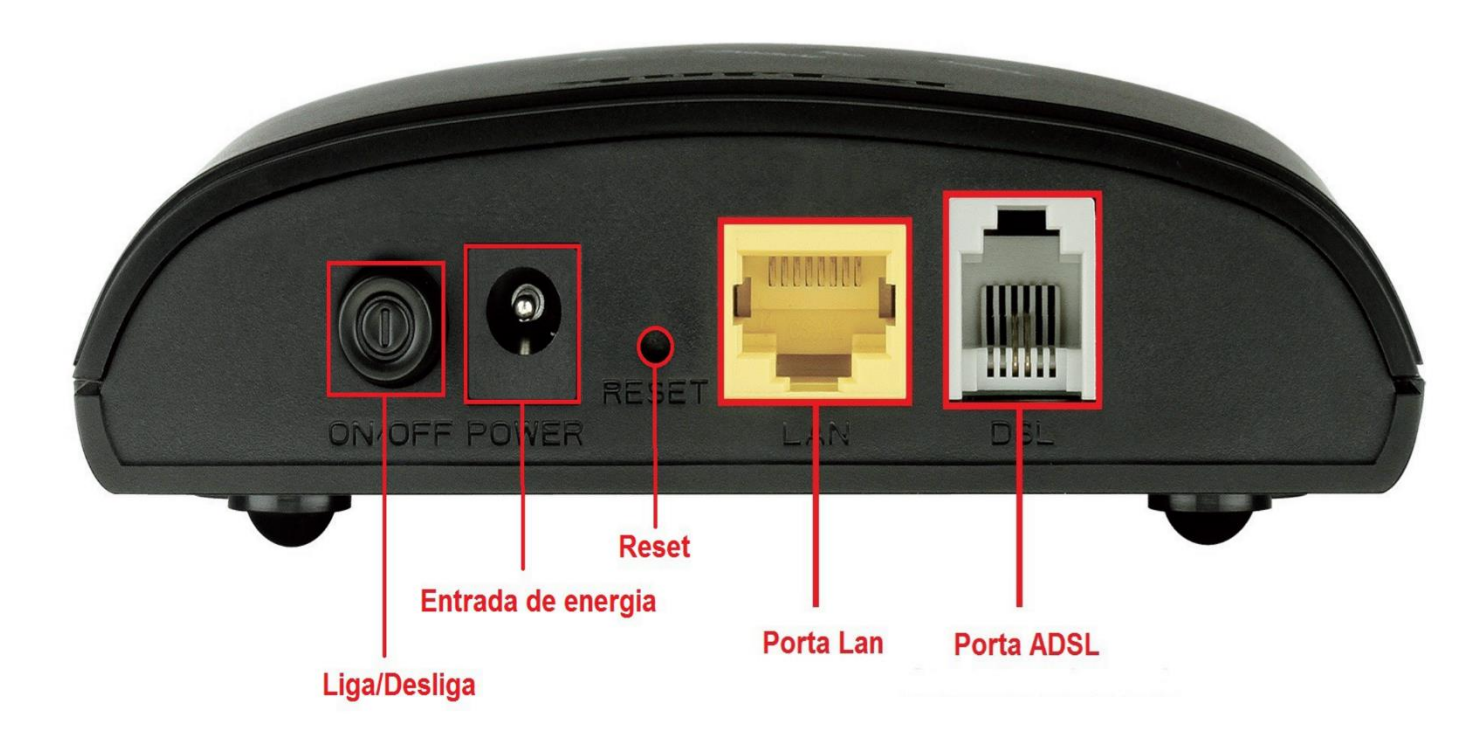

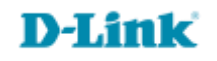

2- Para acessar a página de configuração abra o navegador de internet, digite na barra de endereços <u>http://192.168.1.1</u> e tecle **Enter.** 

OBS: Para realizar estes procedimentos não é necessário estar conectado à internet.

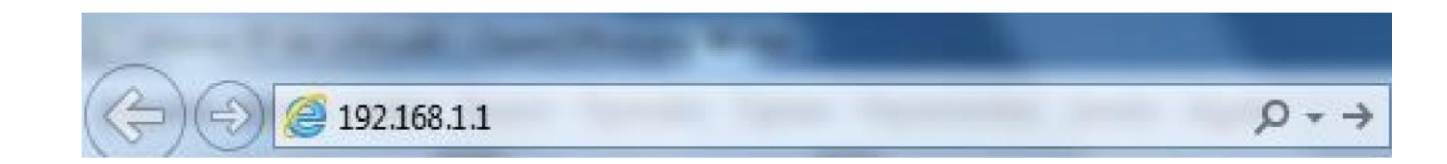

Logo em seguida abrirá uma janela de autenticação.

|                           | 1 1.00    |               |
|---------------------------|-----------|---------------|
| senha. O servidor diz: ir | idex.htm. | ine de usuano |
|                           |           |               |
| Nome de usuário:          |           |               |
| Senha:                    |           |               |
|                           |           |               |

User Name: admin Password: admin

Clique em **Login**.

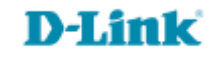

## **Considerações Importantes**

Para que o redirecionamento de portas tenha sucesso, é necessário atenção em alguns detalhes básicos como:

- Verificar se a porta a ser redirecionada é permitida pelo seu provedor de serviço, pois vários provedores podem não permitir o redirecionamento de algumas portas, por exemplo: 80, 8080,20,21,5060.
- Verificar se o servidor a ser redirecionada a porta esteja com o IP estático ou com uma regra de DHCP Reservation habilitada.
- Verifique se o serviço a ser utilizado na porta esteja ativo, caso não esteja a porta irá constar sempre como fechada.

Exemplo: liberar a porta "3389" para o Remote Desktop Windows se esta opção abaixo estivesse desabilitada, ao checar a porta utilizando qualquer software, a mesma iria constar como fechada.

– Certifique que as permissões do Firewall do Sistema Operacional estejam habilitadas para tal serviço.

| Remote Assistance                                                                           |                                       |
|---------------------------------------------------------------------------------------------|---------------------------------------|
| Allow Remote Assistance connections t                                                       | o this computer                       |
| What happens when I enable Remote Assi                                                      | stance?                               |
|                                                                                             | Advanced                              |
|                                                                                             | <u>.</u>                              |
| Remote Desktop                                                                              |                                       |
| Click an option, and then specify who can (                                                 | connect, if needed.                   |
| Ont allow connections to this compute                                                       | a'                                    |
| <ul> <li>Allow connections from computers runni<br/>Remote Desktop (less secure)</li> </ul> | ing any version of                    |
| Allow connections only from computers<br>Desktop with Network Level Authentica              | running Remote<br>ttion (more secure) |
| <u>Help me choose</u>                                                                       | Select Users                          |

3- Clique Advanced do lado esquerdo na opção NAT e em seguida clique em Virtual Servers.

Altere os seguintes campos:

User-defined Service Name: Digite um nome para a regra.

**Protocol:** Selecione protocolo UDP ou TCP.

WAN Setting: Interface

WAN Interface: Any

WAN Port: Digite o número da porta.

LAN Open Port: Digite o número da porta.

LAN IP Address: Digite o IP do computador

Clique em Apply Changes

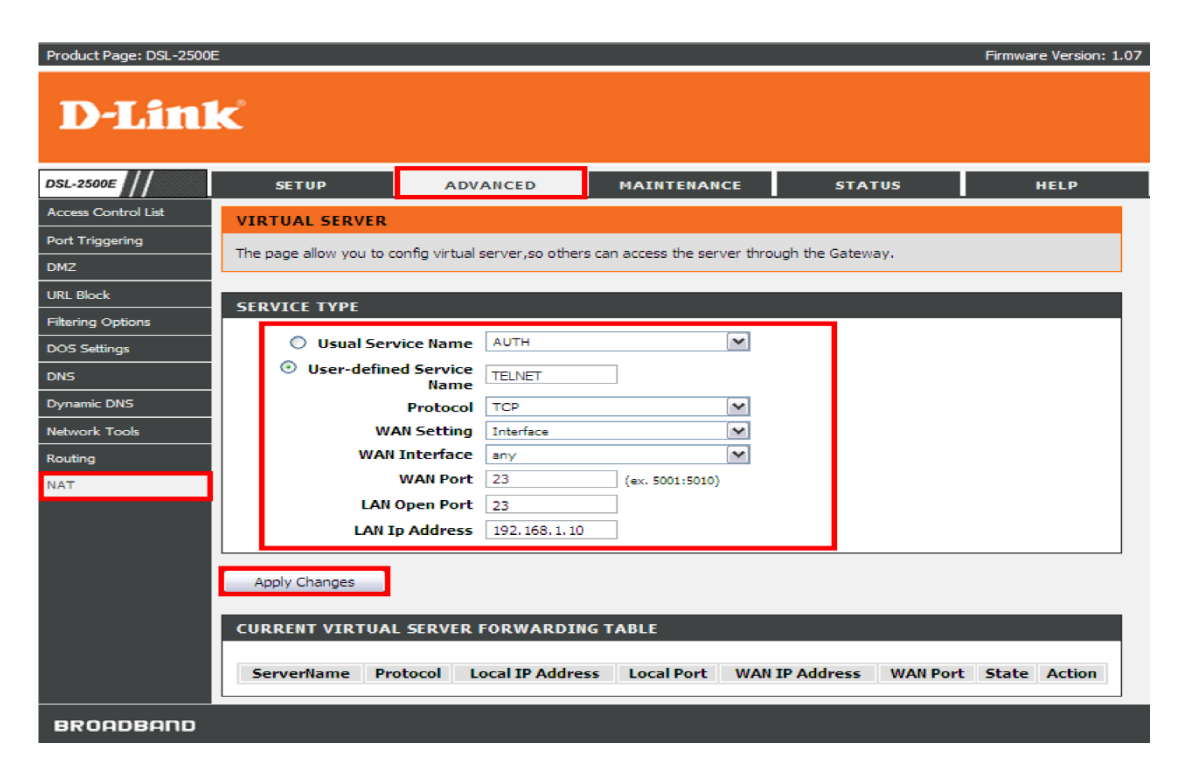

| ServerName | Protocol         | Local IP<br>Address | Local<br>Port | WAN IP<br>Address | WAN<br>Port | State | Action |
|------------|------------------|---------------------|---------------|-------------------|-------------|-------|--------|
| TELNET     |                  | 102 100 1 10        |               |                   | 00.00       |       | Delete |
|            | сер 192.168.1.10 | 23-23 any           | 23-23         | Enable            | Disable     |       |        |

4- Clique em MAINTENANCE >> Commit/Reboot, em Reboot From escolha Save Current Configuration e clique no botão Reboot para salvar as configurações.

| Product Page: DSL-2500 | E                          |                             |                             |                               | Firmware Version: 1.07 |
|------------------------|----------------------------|-----------------------------|-----------------------------|-------------------------------|------------------------|
| D-Lini                 | K                          |                             |                             |                               |                        |
| DSL-2500E              | SETUP                      | ADVANCED                    | MAINTENANCE                 | STATUS                        | HELP                   |
| Commit/Reboot          | COMMIT/REBOOT              |                             |                             |                               |                        |
| Firmware Update        | This page is used to cor   | nmit changes to system mer  | ory and reboot your system  | with different configurations |                        |
| Backup/Restore         | This page is used to con   | ninit changes to system men | iory and reboot your system | war ameren comgaradon.        | 5.                     |
| Password               | REBOOT FROM                |                             |                             |                               |                        |
| Diagnostics            | Save Current Configuration |                             |                             |                               |                        |
| System Log             |                            |                             |                             |                               |                        |
| Logout                 | Commit Changes             | Reset Reboo                 | t                           |                               |                        |

7

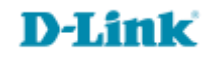

Suporte Técnico www.dlink.com.br/suporte